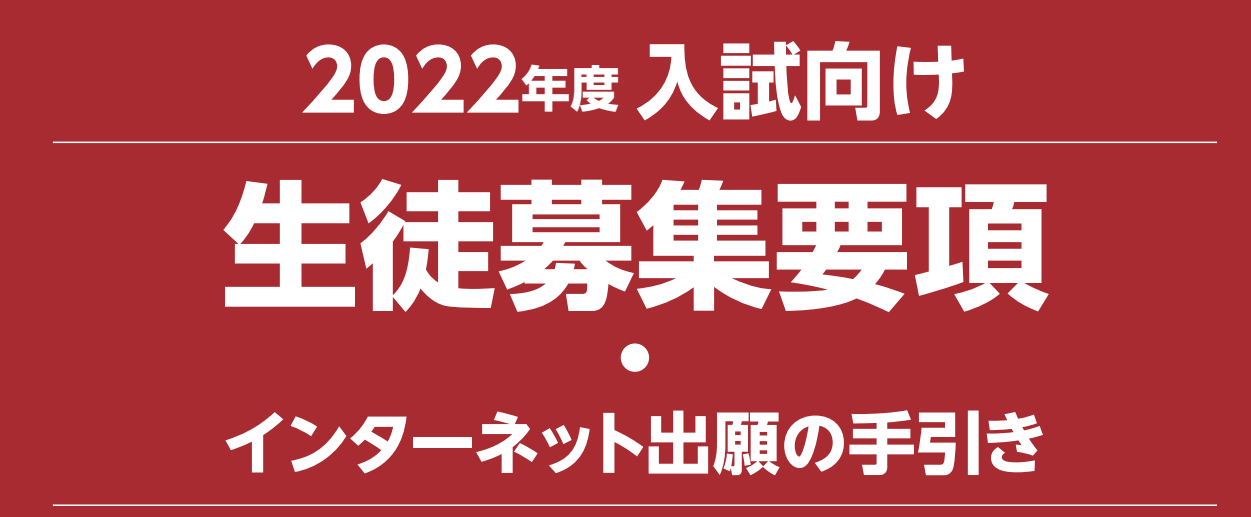

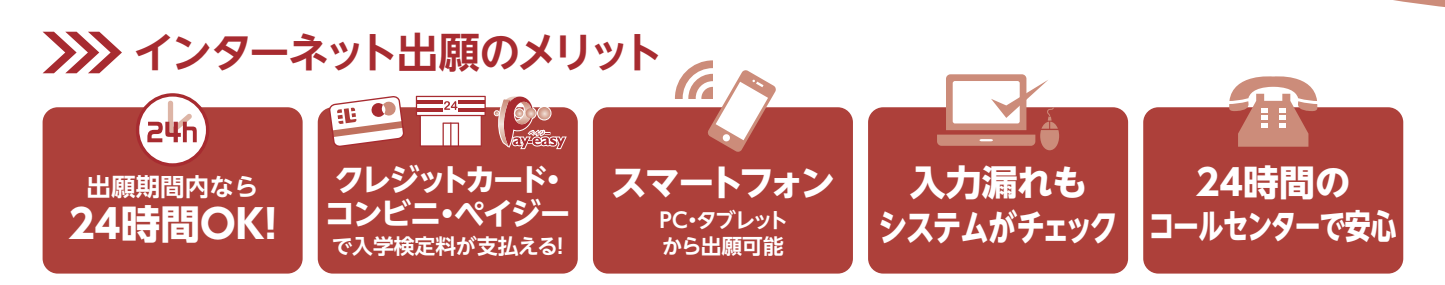

## >>>> インターネット出願の流れ

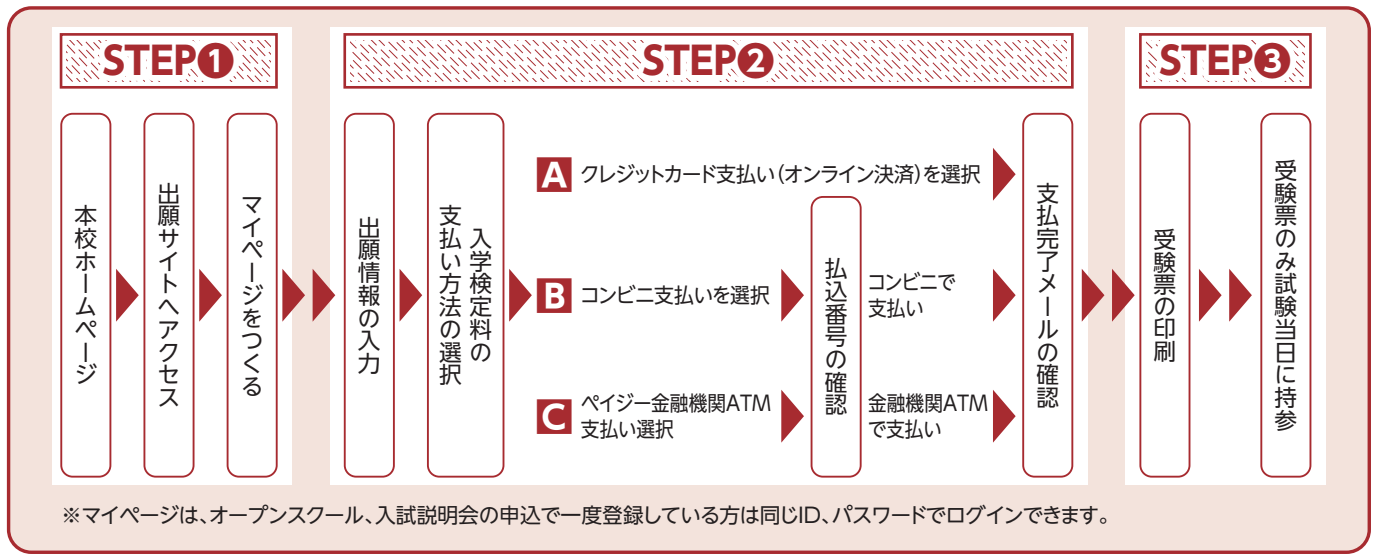

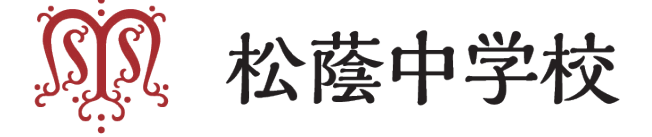

# 2022年度《中学校生徒募集要項

- 1 募集人数 ディベロプメンタル・ストリーム (DS) 約130名、グローバル・ストリーム (GS) 約30名 計約160名 ※GSへの入学には、英語I入試または英語II入試でのGS合格が必要です。
- 2 出願資格 2022年3月 小学校卒業見込の女子、および小学校卒業の女子
- **3 出願手続き**本校ホームページから出願サイトにアクセスして出願してください。 ※インターネット出願が出来ない場合 (パソコン・タブレット・スマートフォンをお持ちでない方)は、本校 にご来校いただき、出願手続きを行ってください。

### 4 入試日程

|         | A方式入試        | 英語I入試    | B方式入試        | 英語Ⅱ入試         | 課題図書プレゼン入試   |
|---------|--------------|----------|--------------|---------------|--------------|
| 試 験 日   | 1月15日(土)     | 1月15日(土) | 1月16日(日)     | 1月17日(月)      | 1月15日(土)     |
| 点 呼 時 刻 | 午前8時30分      | 午後3時     | 午後3時30分      | 午前8時30分       | 午後3時         |
| 試験会場    | 本校           | 本校       | 本校           | 本校            | 本校           |
| 出願期間    | 12月11日(土)10時 |          | 12月11日(土)10時 | 12月11日(土) 10時 | 12月11日(土)10時 |
|         | ~1月14日(金)    |          | ~1月16日(日)    | ~1月17日(月)     | ~1月14日(金)    |
|         | 12時まで        |          | 12時まで        | 8時まで          | 12時まで        |

Ⅰ 受 験 料 20.000円 ※複数の出願でも同一金額とします。

#### 6 入試科目·時間·配点

| A方式入試                                                                                                    | 英語I入試                                                                                                    | B方式入試                                               | 英語Ⅱ入試                                                                                                    | 課題図書プレゼン入試                                                                                     |
|----------------------------------------------------------------------------------------------------|----------------------------------------------------------------------------------------------------|-----------------------------------------------------|----------------------------------------------------------------------------------------------------|------------------------------------------------------------------------------------------------|
| <ul> <li>●国語 50分/150点<br/>(9:00~9:50)</li> <li>●算数 50分/150点<br/>(10:10~11:00)</li> <li>●理科 40分/100点<br/>(11:20~12:00)</li> </ul> | <ul> <li>・英語 50分/100点<br/>(15:20~16:10)</li> <li>※筆記・リスニング</li> <li>・英語面接(16:20~)</li> <li>※GS志望のみ</li> <li>※遅刻対応有り</li> <li>詳細はお問い合わせく<br/>ださい。</li> </ul> | ●国語または算数の1教科<br>選択 100点<br>(16:00~16:50)<br>※遅刻対応なし | <ul> <li>・英語 50分/100点<br/>(9:00~9:50)</li> <li>※筆記・リスニング</li> <li>・英語面接(10:00~)</li> <li>※GS志望のみ</li> </ul> | <ul> <li>●プレゼン・質疑応答</li> <li>※受験生1人につき、プレ<br/>ゼン5分以内、質疑応答<br/>約10分</li> <li>※遅刻対応なし</li> </ul> |

※英語I入試・英語I入試については、出願時にDS志望かGS志望かを申請いただきます。

この申請にもとづき、試験当日に受ける試験問題が異なります。

※B方式入試については、出願時に国語か算数かを申請いただきます。

### 7 試験当日の注意事項

- ・持ち物:受験票、筆記用具(鉛筆、けしゴム)、ポスター(課題図書プレゼン入試のみ、事前制作したもの) ※上履きは必要ありません。携帯電話は試験場に持ち込めません。
- ・校内および学校周辺の道路には駐車できません。公共交通機関をご利用ください。
- ・病気の場合に、保健室での受験を認めることがありますので、点呼の時間までに、事務室に申し出てください。
- ・付添いの方のために、控室を用意しています。
- ・A方式入試の後、英語 I 入試・課題図書プレゼン入試までの間、控室を用意しています。(食堂の営業はしてい ません。)
- ・大雪などによる交通機関の乱れが生じ試験に遅刻する場合は、状況により別室対応をいたしますので、本校 までご連絡ください。※TEL:078-861-1105

## 8 合否判定について

- ・A方式入試の受験者は、国・算・理3教科合計点と、国・算2教科合計点を400点満点に換算した点のどちら か高い方で合否を判定します。
- ・英検および漢検については、5級以上の取得者には、級に応じて5点~50点の加点措置があります(課題図書) プレゼン入試を除く)。

加点措置をうける受験生はWEB出願の際に申請を行った上で、出願期間内に合格証のコピー(A4サイズ)を 郵送してください。受験票とともに印刷される松蔭中学校のあて名記載の用紙をご利用ください。WEB出願が 出願締切間近の場合は、試験当日に合格証のコピー(A4サイズ)を持参し、点呼時刻までに提出してくださ い。合格証のコピーが期限までに提出されない場合、加点措置は受けられません。 ・英語 I 入試・英語 II 入試でGS志望の受験生が、GS不合格の場合、自動的にDSでの合否判定を行います。

#### 合否発表から入学手続の流れ

|            | 合否発表                  | 入学手続納入金  | 入学手続期限          |
|------------|-----------------------|----------|-----------------|
| A 方 式 入 試  | 1月16日(日)午前9時          |          | 1日17日(日) ケ後1時まる |
| 英語I入試      | WEB発表                 |          | 「月」ノロ(月)一夜「時まで  |
| B 方 式 入 試  | 1月17日(月)午後5時          | 400,000円 | 1月19日(水) 午後1時まで |
| 英語 II 入試   | WEB発表                 |          |                 |
| 課題図書プレゼン入試 | 1月16日(日)午前9時<br>WEB発表 |          | 1月17日(月) 午後1時まで |

· 合否については、WEB発表です。WEB上で受験番号と生年月日を入力して結果を確認してください。

・入学手続きは入学金の振込のみです。入学金振込については、試験当日にお渡しする「合格者発表・入学手 続きについて に記載している振込先に期限内にお振込みください。

「合格証」は発行しません。合格者登校日に入学許可書を交付します。

【注】1. 合否に関する電話などによるお問い合わせには応じることができません。 2. 締切日時までに入学手続きを完了されない場合は、入学を辞退されたものとみなしますのでご注意ください。

#### 10 入学金減免制度

次に該当する方は、入学手続時には入学金全額を納めていただきますが、入学式以降に返還いたします。ただし、 入学手続き後、入学を辞退された場合は返還しません。WEB出願の際に申請の上、入学金減免申請書を合格者 登校日に事務室で受け取り、期日までに郵送してください。

| 種別      | 対 象                      | 減 免 内 容     |
|---------|--------------------------|-------------|
| 松蔭ファミリー | 姉が松蔭女子学院(中学校・高等学校・短大・大学) | 松蔭中学校入学金を   |
| S 入学    | に在籍または卒業                 | 全額免除        |
| 松蔭ファミリー | 母が松蔭女子学院(中学校・高等学校・短大・大学) | 松蔭中学校入学金を   |
| M入学     | を卒業                      | 200,000円に減額 |
| 松蔭グローバル | グローバル・ストリーム(GS)入学者で、     | 松蔭中学校入学金を   |
| G入学     | 出願時に英検準2級以上取得済の受験生       | 200,000円に減額 |

※M入学・G入学は併用可能です。

#### 11 入学手続後の予定

合格者登校日 1月22日(土)午後

- ・入学許可書の発行、校納金納入手続き、制服採寸、学用品の購入手続き等
- 【注】・受験生とともにお越しください。
  - ・日程・内容等の詳細については、入学手続きをされた方にお送りする書類でご確認ください。

・入学手続きをされた方に入学手続書類一式を送付しますので、合格者登校日に必要書類を提出してください。

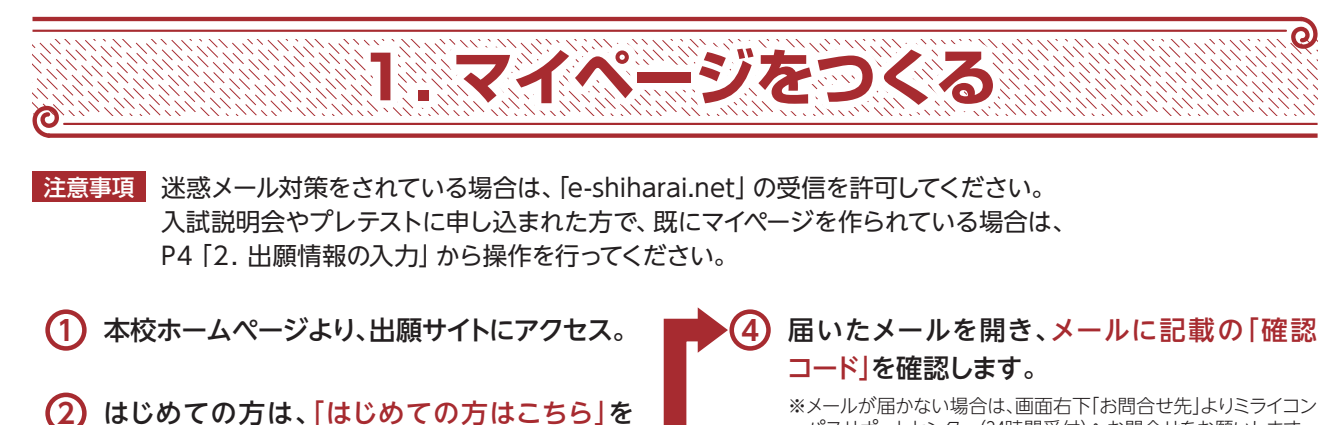

#### クリックします。 廖 松蔭中学校 ┃ 松蔭中学校のネット出願へようこそ 学校からのお知らせ (++VA)SCHMMM] CARDINAL - MIRIT にめて年間されるカヘ」 ・ 3 - 50 (メールアドレス) をはじめて登録される方は、下点ボタン をクリックしてくだかい。 ここをクリック! 5 トーや約回と知らたーがな 「ログイン」をクリックしてく ・メールプドレスの変更を希望さ レス変更」より変更してくださ メールアドレス NL DITCH. IN-LTH しのでのダインしてください。 車用によったので2名は1(時時)ご登録される場合は、1人時にのダイン係、面 第月上イニューの「石油発酵用定例」より高加速目することがます。 システムに関するお知らせ 1089-1 D 1019 11042 NUMBER REPORT

(3) メールアドレスを入力し、「送信」をクリックし ます。

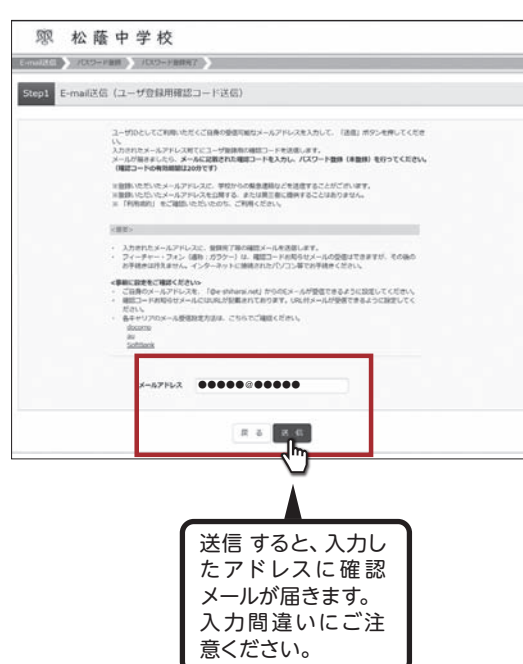

パスサポートセンター(24時間受付)へお問合せをお願いします。

| ユーザ智雄用の確認コードを<br>利用紙を、希望の07年3<br>(確認コード)<br>・・・・・・・・・・・・・・・・・・・・・・・・・・・・・・・・・・・・                | 確認                         |
|-------------------------------------------------------------------------------------------------|----------------------------|
| 登録は完了しておりませんのでご注意ください。<br>仮登録のままですと手続きを行うことはできません。                                              |                            |
| 松蔭中学校(兵庫)<br>10 : ●●●●● ◎●●●●                                                                   | [注意事項]                     |
| ※本意録完了後、こちらからログインしてください。<br>https://mirai-compass.net/usrregre/kubshirj/common/login.jsf        | 20分経過すると確認コード<br>は無効になります。 |
| このメールはシステムより自動的に送信されています。<br>こちらのメールにご返信いただいてもご連絡できませんので、ご了3<br>メールにやんどんしのない場合け、かどかかすが以下までも問いる。 | R(2281,                    |

## ⑤「確認コード」「志願者氏名(カナ)」「パスワー ド」を入力して登録します。

| *お手紙合はまだ完了しておりませ/                |                                                                      |
|----------------------------------|----------------------------------------------------------------------|
| 1 4000-1-1000<br>1 4000-1-1000   | 確認コードを入力                                                             |
| 7世メール:<br>メールに約                  | 「ビンスデスの単立」-FARSのセメールを取っていた。<br>「ロンステムの単立」-FARSのセメールを取っていた。           |
|                                  |                                                                      |
|                                  | ミメールアドレスは小文学に変換されて登録されます。                                            |
|                                  | 志願者氏名はカナで入力                                                          |
| 1739-1935                        |                                                                      |
| amittiste (277)                  | trf: srf: an                                                         |
| 2470                             |                                                                      |
| /0.9-F                           | 078. (27)-F&R 948                                                    |
| /CX-2-F 0880                     |                                                                      |
|                                  |                                                                      |
|                                  |                                                                      |
|                                  | 0又子以上10又子以内<br>で設定してください                                             |
|                                  | ※パスワードは忘れない                                                          |
| mcID (共通ID) 登録<br>mcID (共通ID) 公司 | ようにメモを取るよう                                                           |
| miD-18801-214                    | にしてください。                                                             |
|                                  | miniscompassとは、学校・受験者の受解・入試者がポートするサービスとして<br>あくの何可で「利用」がたいていまた。レイファ、 |
|                                  | 1000-2008-0200-000-000-0000-0000-000-000-                            |
|                                  | (C <sup>imiral</sup> compass                                         |
|                                  |                                                                      |
|                                  | 和用畑約を発送し、用用した上で「登録」ボタンを押してください。<br>「毎日する                             |
| 登録をクリック!                         | 8.5 9.8                                                              |
|                                  |                                                                      |

鄍 松蔭中学校 E-mailed ) /022-FBB ) /020/010-11-FB ) Step3 パスワード登録完了 メールアドレスとパスワードが配録されました。 「ログイン」ボタンよりログインを行ってくたたい x-87162 0000000000 ここをクリック! 02104

※実際の出願時の画面イメージと異なることがあります。

| @                                                                                                    | 牧の入ノ                                                                                                    |
|----------------------------------------------------------------------------------------------------|----------------------------------------------------------------------------------------------------|
| <ol> <li>「メールアドレス」「パスワード」を入力して「ログ<br/>イン」をクリックします。</li> </ol>                                                                                                    | ④ 出願情報を入力します。入力が終われば、試験<br>選択画面に移動します。                                                                                                    |
| 廖 松 蔭 中 学 校                                                                                                    | Step2 出版情報入力                                                                                                    |
| 松原中学校のネット出版へようごそ                                                                                                    | 2300-04                                                                                                    |
| DICECTEMENDARY-1     1-1-00 (バームアドルロ) をはこめて登場されために、下のホウ<br>モッソックにくておい。<br>・ パークロームので「たいロ」の総合にといて登場されために、わつ<br>・ パークロームの目的には、して登場されために、わつ<br>・ パークロームの目的には、して登場されために、わつ<br>・ パークロームの目の「たいロ」の一の日本の目の「たい日日」のの<br>・ パークロームの目の「たい日日」の<br>・ パークロームの目の「たい日日」の<br>・ パークロームの目の「たい日日」の<br>・ パークロームの目の「たい日日」の<br>・ パークロームの目の「たい日日」の<br>・ パークロームの目の「たい日日」の<br>・ パークロームの目の「たい日日」の<br>・ パークロームの目の「たい日日」の<br>・ パークロームの目の「たい日日」の<br>・ パークロームの目の「たい日日」の<br>・ パークロームの目の<br>・ パークロームの目的<br>・ パークロームの目的<br>・ パークロームの目的<br>・ パークロームの目的<br>・ パークロームの目的<br>・ パークロームの目的<br>・ パークロームの目的<br>・ パークロームの目的<br>・ パークロームの目的<br>・ パークロームの目的<br>・ パークロームの目的<br>・ パークロームの目的<br>・ パークロームの目的<br>・ パークロームの目的<br>・ パークロームの目<br>・ パークロームの目的<br>・ パークロームの目的<br>・ の<br>・ の<br>・ の<br>・ の<br>・ の<br>・ の<br>・ の<br>・ の                                                                                                    | ・         ・         ・         ・         ・         ・         ・         ・         ・         ・         ・         ・         ・         ・         ・         ・         ・         ・         ・         ・         ・         ・         ・         ・         ・         ・         ・         ・         ・         ・         ・         ・         ・         ・         ・         ・         ・         ・         ・         ・         ・         ・         ・         ・         ・         ・         ・         ・         ・         ・         ・         ・         ・         ・         ・         ・         ・         ・         ・         ・         ・         ・         ・         ・         ・         ・         ・         ・         ・         ・         ・         ・         ・         ・         ・         ・         ・         ・         ・         ・         ・         ・         ・         ・         ・         ・         ・         ・         ・         ・         ・         ・         ・         ・         ・         ・         ・         ・         ・         ・         ・         ・         ・         ・         ・         ・         ・                                                                                                            |
| 12が認知があからう<br>13が認知があからう<br>100から、そのシッシンロ・パロンーやネスかのあ。<br>10かりたいは<br>10かりたいは<br>10かりたい<br>10かりたい<br>10                                                                                                    |                                                                                                    |
| 100-+ 0 100-1000<br>100 ドを入力<br>100 ドを入力<br>100 ドを入力                                                                                                    | MAXECTRY         -           40008         MAXECTRY           40008         MAXECTRY           40008         MAXECTRY           40008         MAXECTRY           40008         MAXECTRY           40008         MAXECTRY                                                                                                    |
| ② マイページの「新規申込手続きへ」をクリック                                                                                                    | (##85%RAA) (##85%RAA) (##85%RAA) (★#85%RAA) (★#85% |
| します。<br>1 ショウイン パナコ さんのマイページ                                                                                                    |                                                                                                    |
| 30005は<br>1998年の第二ペパゴ<br>前回した「1998年の第二ペパゴ」<br>第二クリーンタンとなる後期の「1995年の1995年の」<br>1997年の2月、11<br>1. 月間29月19月19月10日 - 1. 日間日1<br>1. 月間29月19月19月10日 - 1. 日間日1<br>1. 月間29月19月19月10日 - 1. 日間日1<br>1. 月間29月19月19月10日 - 1. 日間日1<br>1. 月間29月19月19月19日 - 1. 日間日1<br>1. 月間29月19月19日 - 1. 日間日1<br>1. 月間29月19日 - 1. 日間日1<br>1. 月間29月19日 - 1. 日間日1<br>1. 日間19月19日 - 1. 日間日1<br>1. 日間19月19日 - 1. 日間19月19日 - 1. 日間19月1日 - 1. 日間19月19日 - 1. 日間19月19日 - 1. 日間19月19日 - 1. 日間19月19日 - 1. 日間19月19日 - 1. 日間19月19日 - 1. 日間19月11日 - 1. 日間19月11日 - | 試験選択画面を<br>クリック!                                                                                                    |
| <ul> <li>注意(************************************</li></ul>                                                                                                    | 5 試験選択画面で、「試験選択」「試験日」を選択<br>し、右下の「選択」ボタンをクリックします。                                                                                                    |
| 中心理学術を2402年がん。<br>中心展明 入1052分 中心日 王弘738 入会性格 党協王<br>1.705/-ムアドルスで、用学い学校を5000年が1940.<br>展行したニューロ「2000年2000年、1950年でおいい                                                                                                    | 際 松蔭中学校 (***-) D7-2488年 2885888 8588 0770)<br>(************************************                                                                                                    |
|                                                                                                    | Step3 LARER                                                                                                    |
| ③ 入試区分を選択して、「次へ」をクリックします。                                                                                                    | JAN28*         EME*PEG J#1988           JAN28*         EME*PEG J#1988           JAN28*         EME*PEG J#1888           MEXTAD:         MEE ED 1***           *         FEE CALL                                                                                                    |
| で TA NR T プ TA<br>DATECTIC JAMES JAMES JA                           |                                                                                                    |
| ↓ AGESYMEY<br>AMER LERMAR A 1935 (FILLER +<br>次へをクリック!                                                                                                    | 選択項目を確認した<br>らここで必ず <mark>選択</mark> を<br>クリック!                                                                                                    |
|                                                                                                    | 6 画面の下にある「お支払い画面へ」をクリック<br>します。                                                                                                    |
|                                                                                                    | ※ここまでの内容で一時保存する場合は「保存して中断する」を<br>クリックします。                                                                                                    |
|                                                                                                    | Info://HIPP-ColdSA           XXXX19         XXXX8         XXXX10         XXXX10           UB04040         XXXX10         UTUUE1         XXX10           000000         XXX10         UTUUE1         XXX10           000000         XXX10         UTUUE1         XXX10           XXX20         XXX10         XXX10         XXX10                                                                                                    |
|                                                                                                    |                                                                                                    |
|                                                                                                    | ※実際の出願時の画面イメージと異なることがあります。                                                                                                    |

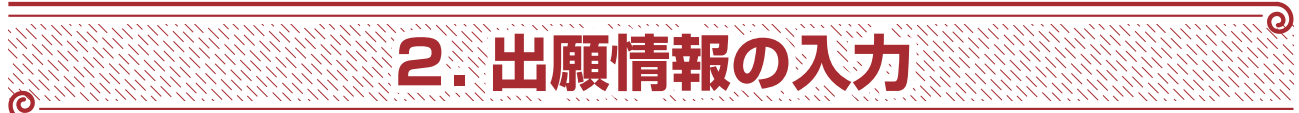

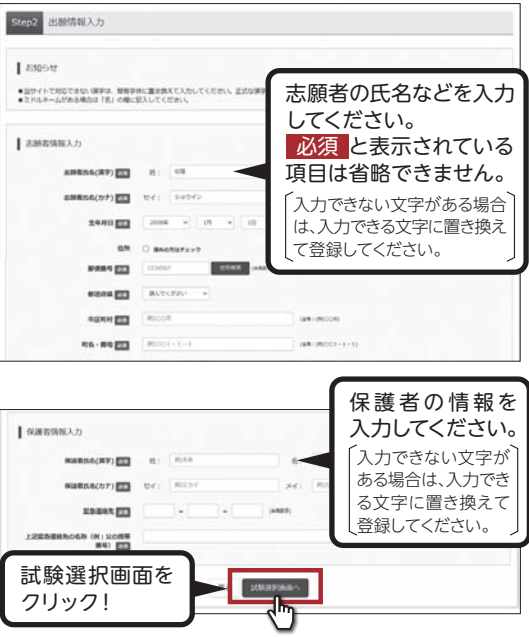

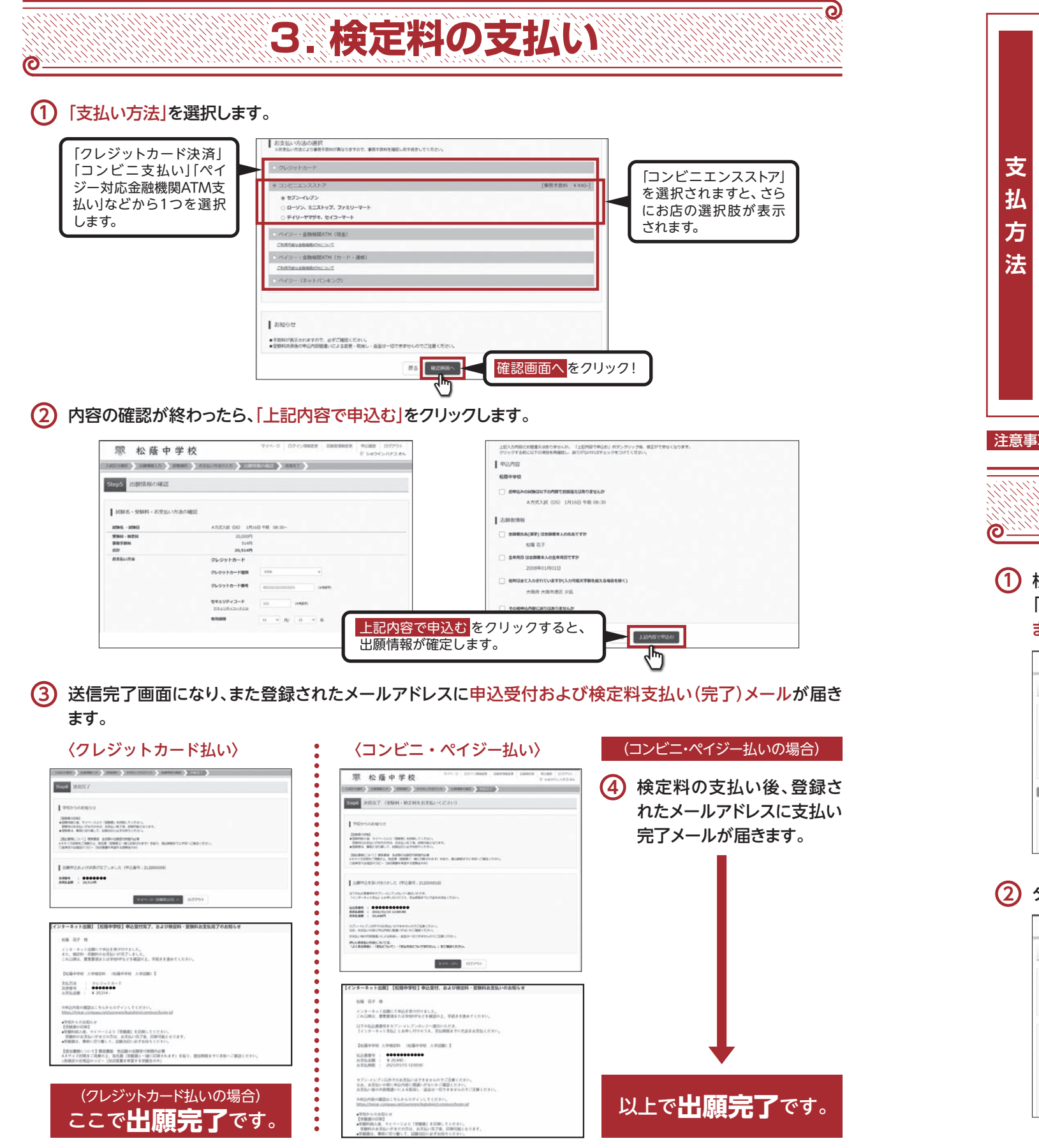

|      | クレジットカード番号など必要な情報を入力し、決済<br>クレジットカードによるオンライン決済にて、24時<br>可能です。                                                                                                    | を完了させます<br>間、検定料の                                                 |
|------|----------------------------------------------------------------------------------------------------|-------------------------------------------------------------------|
| 支払方法 | B コンビニでのお支払い(支払手数料が必要です)<br>出願登録後、払込票を印刷し(番号を控えるだけも可)<br>にてお支払いを済ませてください。お支払い後に受<br>ご自身で保管してください。<br>右記のコンビニにて、24時間、検定料のお支払いが可                                                                                                    | )<br>、選択した⊐<br>け取る「お客<br>能です。                                     |
| 法    | ペイジー対応金融機関ATMでのお支払い(ま<br>ペイジー対応金融機関ATMでお支払いができます(<br>あるATMでご利用いただけます)。 三菱UFJ銀行、みずほ銀行、りそな銀行、埼玉りそよゆうちょ銀行、千葉銀行、横浜銀行、関西みらい銀行<br>親和銀行、東和銀行、熊本銀行、京葉銀行、南都銀行、                                                                                                    | <b>支払手数料が</b><br>ペイジーマー<br>な銀行、三井<br><sub>订、広島銀行、</sub><br>. 足利銀行 |
| 注意   | <mark>事項</mark> これ以降は内容の変更ができなくなります。                                                                                                    |                                                                   |
| 0    | 4. 受験                                                                                                    | 票の印                                                               |
| 1    | 検定料の支払いが確認されると、マイページの<br>「申込履歴」の右側に <mark>「受験票」ボタンが現れ</mark><br>ますので、クリックします。                                                                                                    | ▶3 [:<br>行                                                        |
|      | <sup> </sup>                                                                                                    |                                                                   |
|      | [WHR/FRACUV[]     mail.co.il.compd.tell.Res.25.53, //f5.25.0983月7ー9827970-FUTCCEAL     mail.co.il.compd.tell.Res.25.53     mail.co.il.compd.tell.Res.25.53     mail.co.il.compd.tell.Res.25.5     mail.co.il.compd.tell.Res.25.5     mail.co.il.co.il |                                                                   |
| •    | 中山田         中山田         京阪万吉         日本市内         日本市内 <td< td=""><td></td></td<>                                                                                                    |                                                                   |
| (2)  | ダウンロード画面から<br>表示」をクリックします。                                                                                                    | 4 [:<br>t                                                         |
|      | 安根爾(中込相符:212000009)           JAMEA           AMEA           AMEA           AMEA           AMEA           AMEA                                                                                                    | 5 加<br>町<br>こ                                                     |
|      | ダウンロード           第時時でモデウンロードレルド・           フラウジ 2010年時間に開始下り、 単調があえたり、 レイアウトが明ht (日本的名かられた・<br>パワキャラーンを)、 Addendare 新日本 (日本)、 によう、Addendare 新日本 (日本)、 (日本)、 (日本)、 (日本)、 (日本)、 (日本)、 (日本)、 (日本)、 (日本)、 (日本)、 (日本)、(日本)、(日本)、(日本)、(日本)、(日本)、(日本)、(日本)、                                                                                                    |                                                                   |
|      |                                                                                                    |                                                                   |

「受験票」表示ボタンをクリックすると、

「受験票」が表示されます。

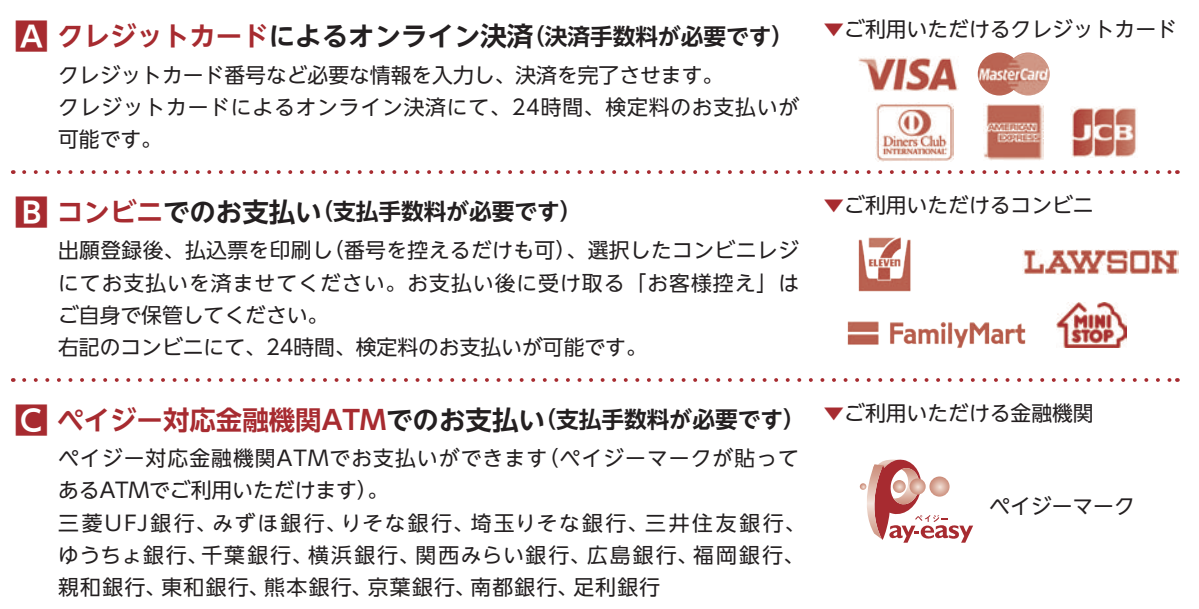

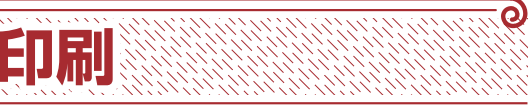

受験票」の印刷は、ご自宅やコンビニ等で テってください(A4判、白い紙)。

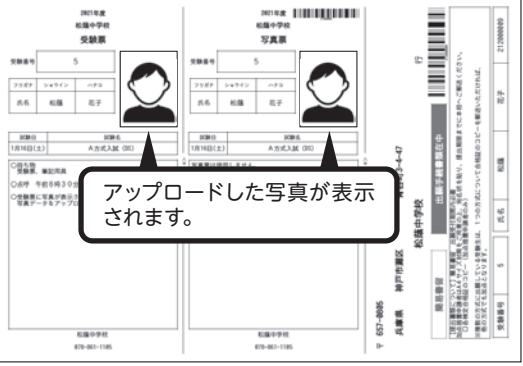

受験票」は切り離し、試験当日に持参してく ごさい。写真票は不要です。

回点措置を受ける受験生は受験票とともに 印刷される松蔭中学校のあて名記載の用紙を ご利用ください。

※実際の出願時の画面イメージと異なることがあります。

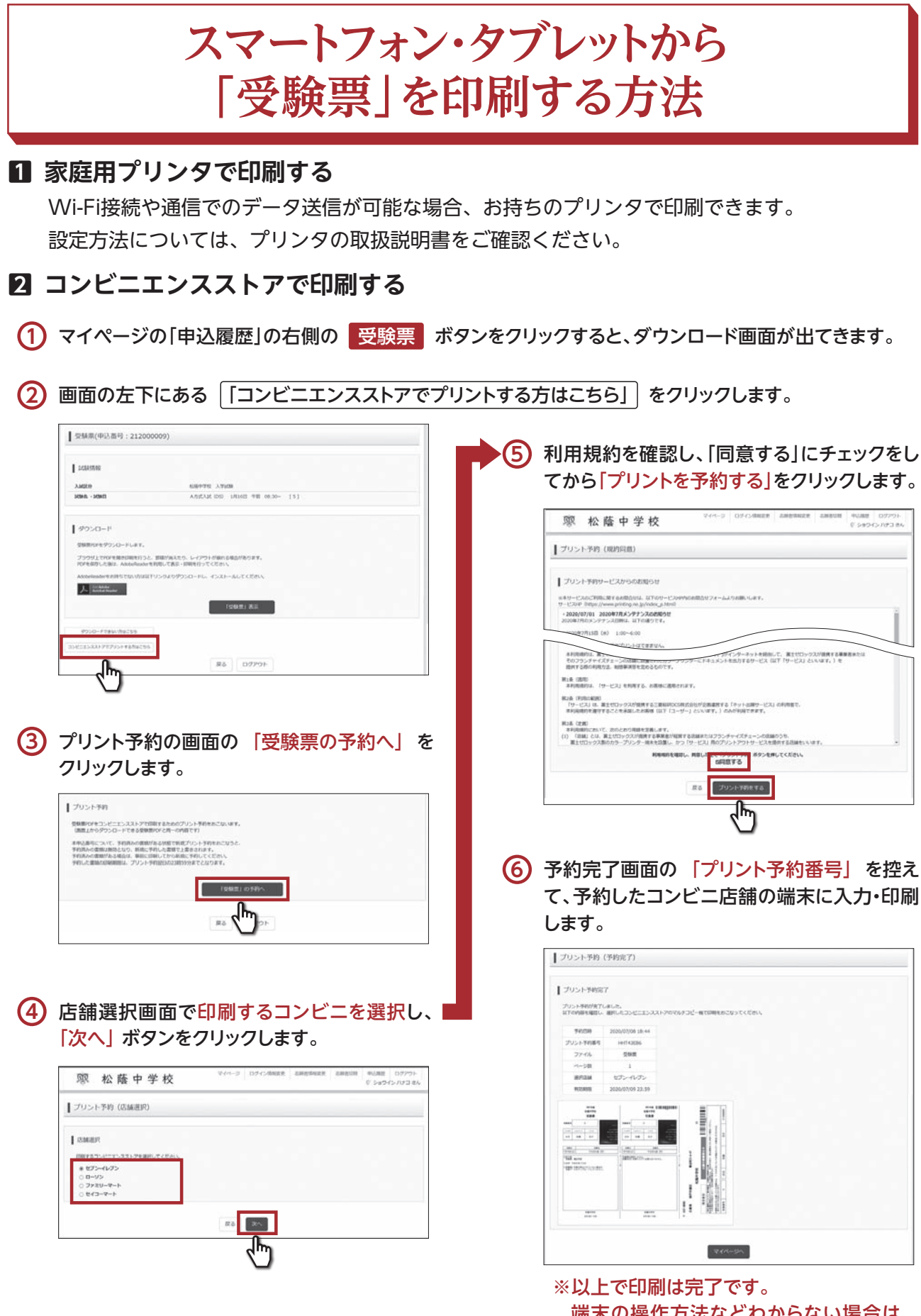

※実際の出願時の画面イメージと異なることがあります。

端末の操作方法などわからない場合は、 各コンビニの店舗でご確認ください。